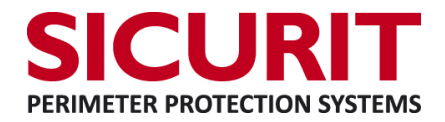

## Integration procedure between Sicurit Hyperpower and Milestone XProtect VMS

## What to do on Hyperpower Configuration Software :

- 1) Open Hyperpower configuration software
- 2) Load the configuration file that must send commands to Milestone XProtect
- 3) To create a procedure (transaction) that will include an information to be send to Milestone

follow these steps :

- Select the transaction icon, to enter in the dedicated menu (point 1, 4<sup>th</sup> button from the right in the icons button toolbar)
- 2) Select on transaction list the number of transaction (point 2)
- 3) Wrote the name of the transaction details (point 3)

| 🕯 Hype | er Power Configurator:D:\Hyper configurazioni arese\<br>le Transfer Configuration Messages Utilit | Arese 2016 05 17 de<br>les Report Win | mo.sdf - Vers. 100 - [Transactions]<br>dows Info | _ @ ×   |  |  |  |  |
|--------|---------------------------------------------------------------------------------------------------|---------------------------------------|--------------------------------------------------|---------|--|--|--|--|
|        | 🛎 🗾 🌌 🔣 🥖 🖬 🚳                                                                                     | ·<br>()                               | 🛷 🖻 🖻 📄 🚫 🗳 🐼 🖳                                  |         |  |  |  |  |
| Tran   | Transaction list Detail of transaction nr. 20 1) Select transaction                               |                                       |                                                  |         |  |  |  |  |
| Nr     | Description                                                                                       | <u> </u>                              | Milestone input IMT200 Alarm                     |         |  |  |  |  |
| 1      | Disease ellerree                                                                                  |                                       |                                                  |         |  |  |  |  |
| 3      | Riposo e allarme                                                                                  |                                       | 3) wrote the description                         |         |  |  |  |  |
| 4      | Enable All                                                                                        |                                       |                                                  |         |  |  |  |  |
| 5      | Disable All                                                                                       |                                       |                                                  |         |  |  |  |  |
| 6      |                                                                                                   |                                       |                                                  |         |  |  |  |  |
| 8      |                                                                                                   |                                       |                                                  |         |  |  |  |  |
| 9      |                                                                                                   |                                       |                                                  |         |  |  |  |  |
| 10     | doppio allarme                                                                                    |                                       |                                                  |         |  |  |  |  |
| 11     |                                                                                                   | (alian)                               |                                                  | 5       |  |  |  |  |
| 12     |                                                                                                   |                                       |                                                  |         |  |  |  |  |
| 14     |                                                                                                   |                                       |                                                  |         |  |  |  |  |
| 15     |                                                                                                   |                                       |                                                  |         |  |  |  |  |
| 16     |                                                                                                   |                                       |                                                  |         |  |  |  |  |
| 1/     | 2) choose the number of                                                                           |                                       |                                                  |         |  |  |  |  |
| 19     | transaction                                                                                       |                                       |                                                  |         |  |  |  |  |
| 20     |                                                                                                   |                                       |                                                  |         |  |  |  |  |
| 21     | 1                                                                                                 | <b>_</b>                              |                                                  |         |  |  |  |  |
| 5      | Find transaction   Not used                                                                       | 🕘 Filter                              | Close                                            | dotaile |  |  |  |  |
|        |                                                                                                   | <u> </u>                              |                                                  | detalls |  |  |  |  |

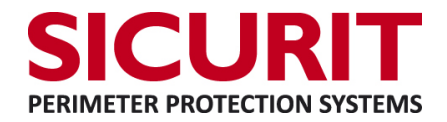

4) After the transaction selection the next step is to create the transaction itself. In the following example will be used only the instruction dedicated for the communication with XProtect.:

- 1. Select (push) the icon indicate to create an empty instruction (point 1)
- 2. Click on the "Empty" line (point 2)
- 3. In the new opened window select I/O commands and then the function "MILESTONE: send command (point 3)

| File Transfer Configuration Messages Utilities Report Windows Info _ I I   Image: Second Second S |  |  |  |  |  |  |  |
|----------------------------------------------------------------------------------------------------|--|--|--|--|--|--|--|
| Image: Second state of transaction list         Nr       Description     Detail of transaction nr. 20  Milestone input IMT200 Alarm                                                                                                    |  |  |  |  |  |  |  |
| Transaction list     Detail of transaction nr. 20       Nr     Description       Mllestone input IMT200 Alarm                                                                                                    |  |  |  |  |  |  |  |
| Nr Description                                                                                                    |  |  |  |  |  |  |  |
|                                                                                                    |  |  |  |  |  |  |  |
| 1 Empty                                                                                                    |  |  |  |  |  |  |  |
| 2 Riposo e allarme 2) this icon will be displayed                                                                                                    |  |  |  |  |  |  |  |
| 3 Command selection                                                                                                    |  |  |  |  |  |  |  |
| 4 Enable All                                                                                                    |  |  |  |  |  |  |  |
| 6 Command                                                                                                    |  |  |  |  |  |  |  |
| 7 CE700: enable / disable                                                                                                    |  |  |  |  |  |  |  |
| 8 CE700: reset alarm                                                                                                    |  |  |  |  |  |  |  |
| 9 GETAS: send command                                                                                                    |  |  |  |  |  |  |  |
| 10 doppio allarme InimLiving boards: enable/disable zones                                                                                                    |  |  |  |  |  |  |  |
| 11 InimLiving boards: ON/OFF outputs                                                                                                    |  |  |  |  |  |  |  |
| 12 InimLiving boards: ON/OFF partitions                                                                                                    |  |  |  |  |  |  |  |
| 13 InimLiving boards: partitions alarm/tamper memories reset                                                                                                    |  |  |  |  |  |  |  |
| 14 InimLoop boards: NAC output command                                                                                                    |  |  |  |  |  |  |  |
| 15 InimLoop boards: sensors output command                                                                                                    |  |  |  |  |  |  |  |
| 17 InimLoop boards: status command                                                                                                    |  |  |  |  |  |  |  |
| 18 MILESTONE: send command                                                                                                    |  |  |  |  |  |  |  |
| 19 MODBUS: read registry Select this function this icon                                                                                                    |  |  |  |  |  |  |  |
| 20 MODBUS: write registry                                                                                                    |  |  |  |  |  |  |  |
| 21 Notifier AM boards: status command                                                                                                    |  |  |  |  |  |  |  |
| SecurLAN boards: partition command                                                                                                    |  |  |  |  |  |  |  |
| saction details                                                                                                    |  |  |  |  |  |  |  |
| Accept Cancel                                                                                                    |  |  |  |  |  |  |  |

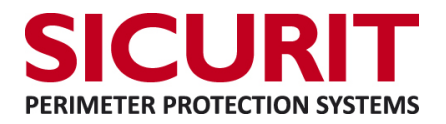

5) The "milestone : send command" selection will let a new window appear. Fullfill the three empty fields as following :

- 1. IP address : the address of the machine where Xprotect is installed (point 1)
- 2. Port : Digit the communication port , that must be the same selected on Xprotect side (point
- 2, default port on Xprotect is 1234)
- 3. Select the constant string format (point 3)
- 4. TEXT : put the string that Xprotect will have to evaluate (point 4)
- 5. Click accept to store the command

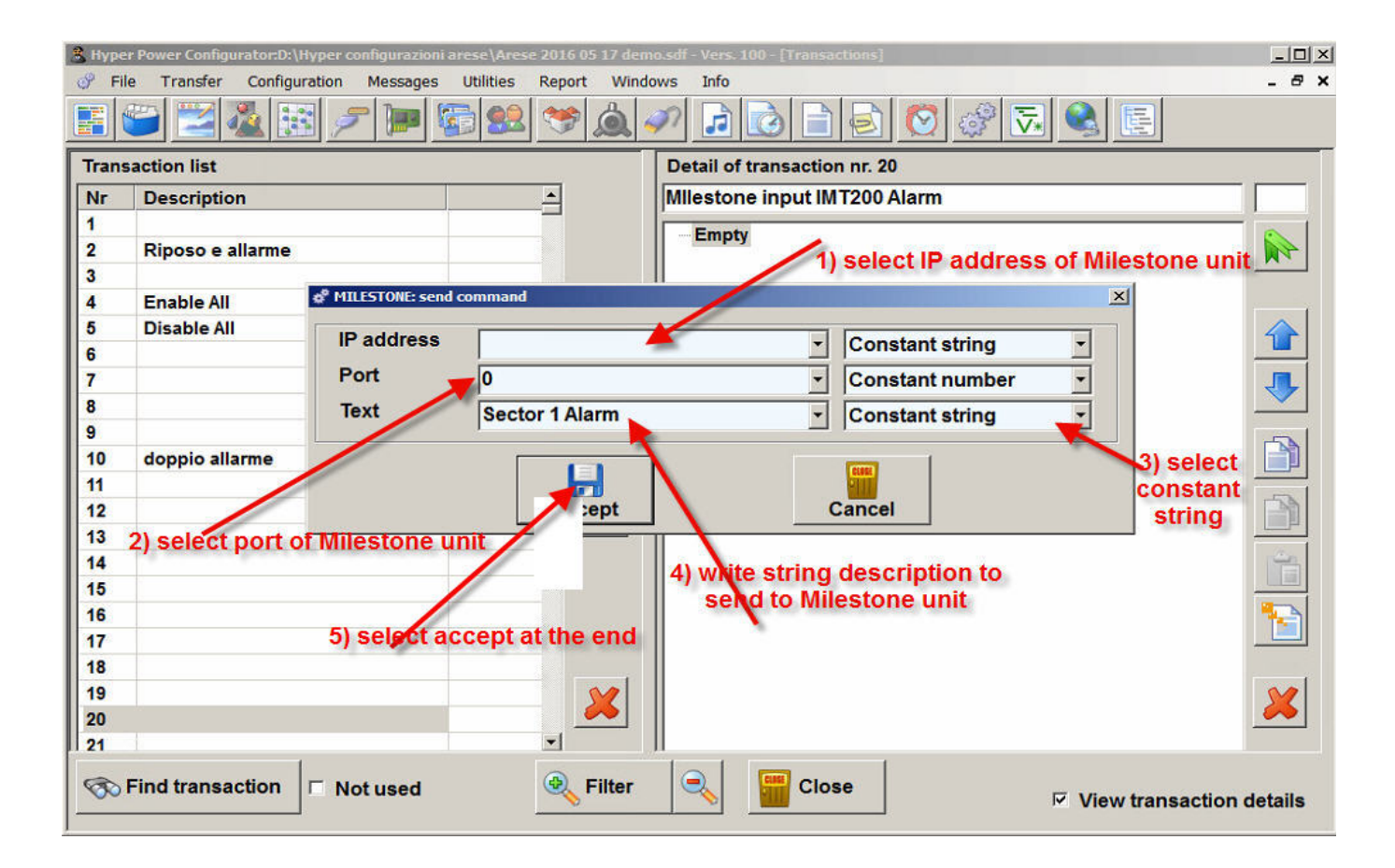

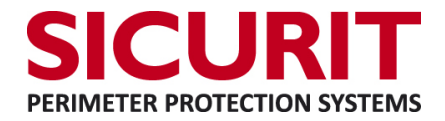

6) When the command has been registered the last step for the creation is to save the

transaction. To save it the steps are :

- 1. Check if the correct transaction has been selected (Point 1)
- 2. Click the saving arrow icon (point 2)
- 3. verify the changes on the transaction list (point 3)

| ੈ Hype                            | r Power Configurator:D:\Hyper configurazioni a | rese\Arese 2016 05 17 demo.sdf - Ve | rs. 100 - [T | [ransactions]                                                       |           |  |  |
|-----------------------------------|------------------------------------------------|-------------------------------------|--------------|---------------------------------------------------------------------|-----------|--|--|
| P Fi                              | le Transfer Configuration Messages             | Utilities Report Windows Inf        | fo           |                                                                     | _ @ X     |  |  |
| E 😂 🔀 🖉 🕨 🔄 😫 🦘 🛕 🖉 🕞 📄 🔂 🚫 🚱 🗟 E |                                                |                                     |              |                                                                     |           |  |  |
| Transaction list                  |                                                |                                     |              | Detail of transaction nr. 20                                        |           |  |  |
| Nr                                | Description                                    | <u>*</u>                            |              | Mllestone input IMT200 Alarm                                        |           |  |  |
| 1                                 | Disease and                                    |                                     |              | MILESTONE send command to '192.168.1.101':'1818' = 'Sector 1 Alarm' |           |  |  |
| 2                                 | Riposo e allarme                               |                                     |              |                                                                     |           |  |  |
| 4                                 | Enable All                                     |                                     |              |                                                                     |           |  |  |
| 5                                 | Disable All                                    |                                     |              |                                                                     |           |  |  |
| 6                                 |                                                |                                     |              | 1) the transaction is stored                                        |           |  |  |
| 8                                 | · · · · · · · · · · · · · · · · · · ·          |                                     |              | N                                                                   |           |  |  |
| 9                                 |                                                |                                     |              |                                                                     |           |  |  |
| 10                                | doppio allarme                                 |                                     |              |                                                                     |           |  |  |
| 11                                |                                                |                                     | - Con        | Physics this ison to store on list                                  | -534      |  |  |
| 12                                |                                                |                                     |              |                                                                     |           |  |  |
| 14                                |                                                |                                     |              |                                                                     | <u>20</u> |  |  |
| 15                                | (h) at a                                       |                                     |              |                                                                     |           |  |  |
| 16                                | and tra                                        | eck the description                 |              |                                                                     |           |  |  |
| 17                                | and de                                         | list                                |              |                                                                     |           |  |  |
| 19                                |                                                |                                     |              | Used to eventually delete                                           |           |  |  |
| 20                                | Mllestone input IMT200 Alarm                   |                                     | <u> </u>     | wrong transaction                                                   |           |  |  |
| 21                                |                                                |                                     |              |                                                                     |           |  |  |
| So Find transaction               |                                                |                                     |              |                                                                     |           |  |  |

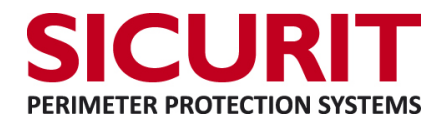

7) The last operation to be done on Hyperpower is to associate it to the input event that will generate the interaction with Xprotect. Follow the steps to make this last operation :

- 1. Click on "Inputs" icon (point 1)
- 2. Select the input that has to be associated (point2)
- 3. Click on transaction button (point 3)
- 4. Choose the transaction desired (number 20 in our example, point 4)
- 5. Select when the transaction must be activated (in the example is when the input zone contact

t will be open, point 5)

6. Select accept to store the parameters of the input

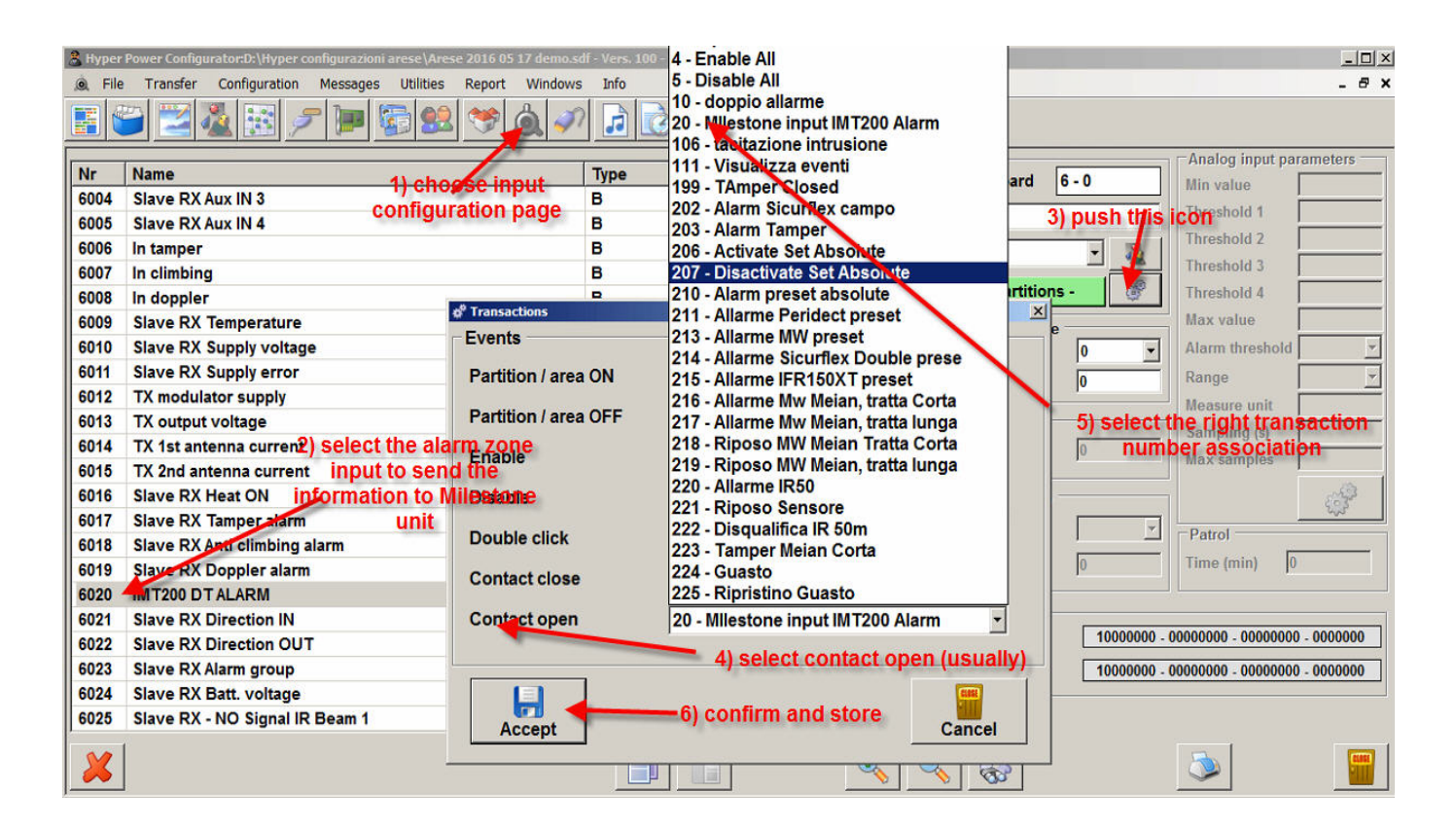

The same operations can be done also from "Partition" menu. In this case every detector associated to the partition will launch the instruction that will interact with Xprotect.

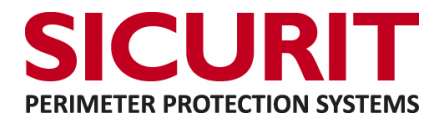

## What to do on Milestone XProtect Administration Client :

1) Activation of generic Events :

Xprotect reads the informations coming from Hyperpower as generic external events. For this reason the first operation to be done is unlock Xprotect generic events. To do this follow these steps

1) Enter into the generic event page following clicking on Tools  $\rightarrow$  Options  $\rightarrow$  Generic events

2) Enable the generic events from the dedicated option and select the port number (default 1234). This number must be the same written on Hyperpower.

3) fulfill the whitelist with the addresses from where the external event will be intercepted.

| ♦ milestone                                  | XProtect <sup>®</sup>                                                                                                    |
|----------------------------------------------|----------------------------------------------------------------------------------------------------|
| Welcome<br>Select ar<br>working.<br>From the | Options       X         Access Control Settings       Analytics Events       Customer Dashboard       Alarms and Events       Generic Events       Image: Compatible         Generic events       1-enabling of generic event         Select data source:       Selected data source         Compatible       Image: Compatible       Reset         International       Port       1234         Vestem European (Windows)       Show all                                                                                                    |
|                                              | Allowed external IPv4 addresses:       Allowed external IPv6 addresses:         127.0.1       Image: Constraint of the second second seco |

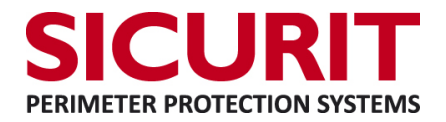

2) Definition of the generic event

When generic events are allowed the second step is create the event on XProtect Management client. To do this, follow these procedure :

1) select from the tree-menu (on the left part of the screen) the section Generic events.

2) In Generic events menu make a right click on Generic events, select "Add new" and type its name.

3) On the menu will appear the event (see the picture. Enable the event.

4) Type between " " symbols the string that XProtect must receive to activate the event (it MUST be the same that Hyperpower sends)

5) Set "Search" as as expression type and "combatible" as data source, then save the event

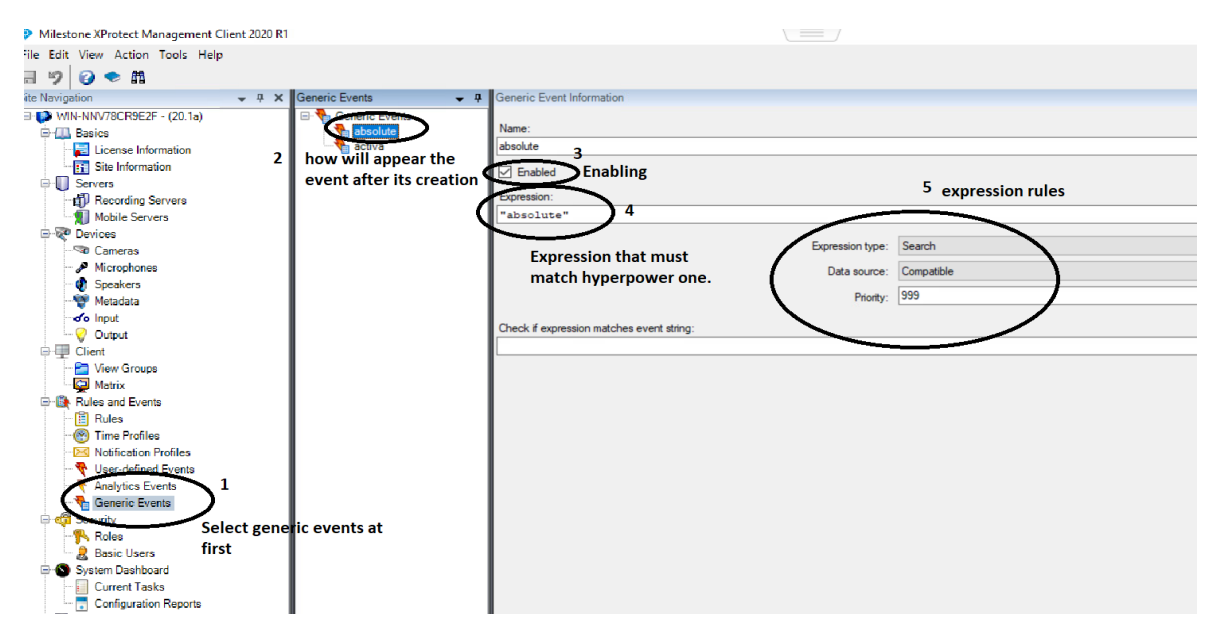

by doing this operation the system will analyze all the strings coming to the system and will activate the generic event (and it's consequent reaction, like an alarm) if the coming string will match the one programmed on Hyperpower side.

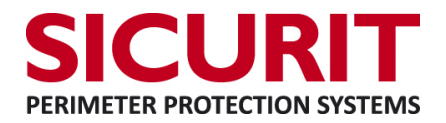

3) Association between event and Alarm on XProtect :

After generic events are created the next thing to do is create the alarm related to the event. To do this, follow these steps :

1) select from the tree-menu (on the left part of the screen) the section Alarm Definition.

2) In Alarm definitions menu make a right click on Alarm Definition, select "Add new" and type its name.

3) As result on the menu will appear the event like in the picture. Enable the alarm from the related selection

4) Select from "sources" the event (created before) to be associated with the alarm.

5) Fulfill the rest of the alarm parameters according to what is needed from the alarm.

| Milestone XProtect Management Client |                           |                                     |                         |  |  |  |  |
|--------------------------------------|---------------------------|-------------------------------------|-------------------------|--|--|--|--|
| le Edit View Action Tools Help       |                           |                                     |                         |  |  |  |  |
| i 🦻 🕝 🗢 🛍                            |                           |                                     |                         |  |  |  |  |
| te Navigation 👻                      | 후 🗙 Alarm Definitions 🚽 후 | Alarm Definition Information        |                         |  |  |  |  |
| WIN-NNV78CR9E2F - (20.1a)            | E- & Alarm Definitions    | Alarm definition                    | Enabling of the alarm   |  |  |  |  |
| E Basics                             | absolute                  | Enable:                             | ( 🖂 )                   |  |  |  |  |
| License Information                  | 2 - create the new alarm  | News                                |                         |  |  |  |  |
| Servers                              |                           | Name.                               | absolute                |  |  |  |  |
| Recording Servers                    |                           | Instructions:                       |                         |  |  |  |  |
| Mobile Servers                       |                           |                                     |                         |  |  |  |  |
| 🖻 🐺 Devices                          |                           |                                     |                         |  |  |  |  |
| - Cameras                            |                           | Trigger                             |                         |  |  |  |  |
| Microphones                          |                           | Triggering event:                   | External Events         |  |  |  |  |
| - Metadata                           |                           | Se                                  | elect the event created |  |  |  |  |
| o Input                              |                           | _ be                                | efore                   |  |  |  |  |
|                                      |                           | Sources:                            | absolute alarm          |  |  |  |  |
| 🖻 💻 Client                           |                           | Activation period                   |                         |  |  |  |  |
| View Groups                          |                           | Time profile:                       | Always                  |  |  |  |  |
| Rules and Events                     |                           |                                     |                         |  |  |  |  |
| - 📋 Rules                            |                           | U Event based:                      | Start:                  |  |  |  |  |
| - 💮 Time Profiles                    |                           |                                     | Stop:                   |  |  |  |  |
| Notification Profiles                |                           | Operator action required            |                         |  |  |  |  |
| Viser-defined Events                 |                           | Time limit:                         | 1 minute                |  |  |  |  |
| Generic Events                       |                           | _                                   | THINKS                  |  |  |  |  |
| 🗏 🧠 Security                         |                           | Events triggered:                   |                         |  |  |  |  |
| 🙌 Roles                              |                           | Other                               |                         |  |  |  |  |
| Basic Users                          |                           | Related cameras:                    |                         |  |  |  |  |
| System Dashboard                     |                           |                                     |                         |  |  |  |  |
| Configuration Reports                |                           | Related map:                        |                         |  |  |  |  |
| Server Logs                          |                           | Initial alarm owner:                |                         |  |  |  |  |
| - B Access Control                   |                           | Initial alarm priority:             | 1: High                 |  |  |  |  |
| Transact                             |                           | Alarm category:                     |                         |  |  |  |  |
| Transaction sources                  |                           |                                     |                         |  |  |  |  |
| Alarms                               |                           | Events triggered by alarm:          | Unknown Item            |  |  |  |  |
| Alarm Definitions                    |                           | Auto-close alarm:                   |                         |  |  |  |  |
| - 👨 Alarm Data Settings 1 sele       | ct alarm definition       | Alarm assignable to Administrators: | $\checkmark$            |  |  |  |  |
| Sound Settings                       |                           |                                     |                         |  |  |  |  |
|                                      |                           |                                     |                         |  |  |  |  |

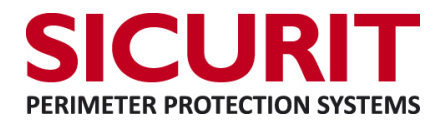

4) Creation of the Rule in XProtect :

The Last step of the interaction is to create a rule related to the alarm coming from Hyperpower.

The steps are the following :

1) select from the tree-menu (on the left part of the screen) the section Rules and events.

2) In Rules and Events menu make a right click on Alarm Definition, select "Add rules" and type its name.

3) Enable the rule

4) Define the rule according to what is needed.

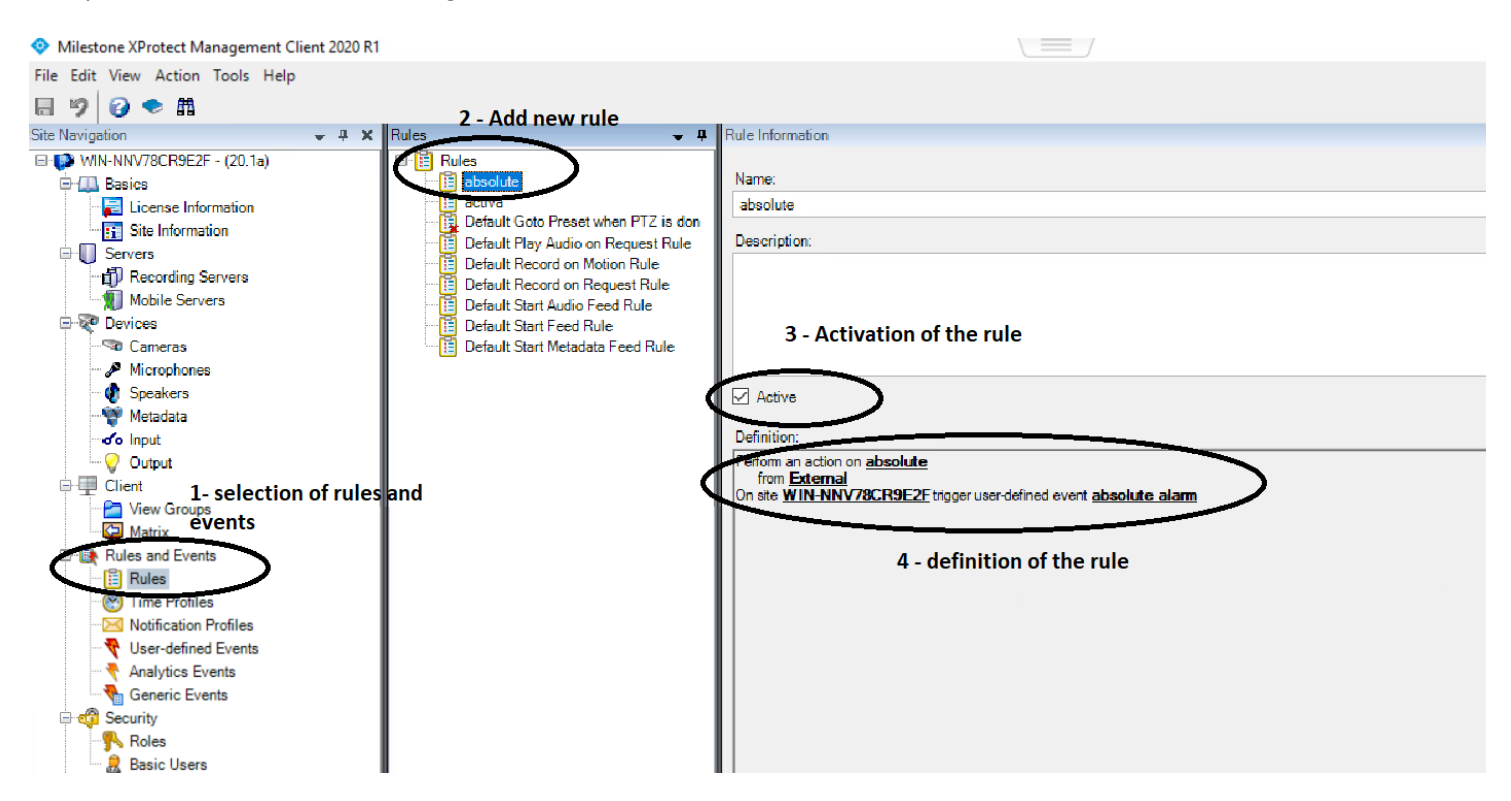